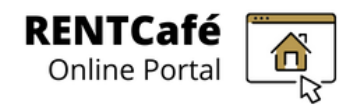

# Registration (How to Make a User Account)

### START

### A. Navigate to RENTCafé applicant portal website:

- 1. Go to www.bremertonhousing.org/rentcafe
- 2. Click on the "Register Now" button

3. Then, click on "Register Now" on the bottom right of the screen

| Email                                               | Register for a Fast, Easy Application                                                                                                    |  |  |
|-----------------------------------------------------|----------------------------------------------------------------------------------------------------|--|--|
| 1                                                   | With a free account, you can:                                                                                                    |  |  |
| Password                                            | <ul> <li>Save your application and log in at any time to continue.</li> <li>Check the status of your applications.</li> <li>Use your account with multiple applications.</li> </ul> |  |  |
| Forgot password?<br>Click here to register<br>Login | ▶ Register Now                                                                                                    |  |  |

- 4. Choose an option:
  - a. I have a registration code (continue to Section B: Register with a registration code)
  - b. I do NOT have a registration code (continue to Section C: Complete the fields and register)

| BREMERTON<br>HOUSING<br>AUTHORITY | Call us: (360) 616 - 7132<br>www.bremertonhousing.org/rentcate                                                                                                    |
|-----------------------------------|----------------------------------------------------------------------------------------------------|
| Create An Account                 | Don't have an account yet?                                                                                                    |
| I have a registration code        | Create your account today, and Apply Online!         Image: Submit your application         Image: Check out the status of your application         Image: Get ready to move intervention |

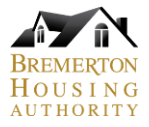

B. Register with a registration code (skip this step if you don't have a registration code)
5. Enter the registration code into the field provided

| Create An Account                                                                                           | Don't have an account yet?                                                                                                    |
|----------------------------------------------------------------------------------------------------|----------------------------------------------------------------------------------------------------|
| Please contact the leasing office if you don't know your registration code. Enter Your Registration Code Go | Create your account today, and Apply Online!  Submit your application  Check out the status of your application  Get ready to move in! |

6. Click "Go"

# C. Complete the fields and register

- 7. Enter First Name, Last Name, SSN# and Phone Number
  - a. SSN# must match the BHA records if using a registration code
  - b. SSN# must not match BHA records if not using a registration code

| First Name*    |   |
|----------------|---|
| First Name     |   |
| Last Name*     |   |
| Last Name      |   |
| SSN#**         |   |
|                | ۲ |
| Phone (Home)*  |   |
| (555) 555-5555 |   |

- 8. Enter a valid email address and password, then confirm both
  - a. The email address must be active and accessible

| ccount Information                                    |
|-------------------------------------------------------|
| Email Address* (Your email address is your user name) |
| YourEmail@Example.com                                 |
| Confirm Email Address*                                |
| YourEmail@Example.com                                 |
| Password*                                             |
| Password                                              |
| Confirm Password*                                     |
| Confirm Password                                      |

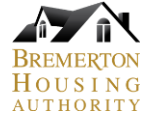

9. Click "Please read and accept the Terms and Conditions" button

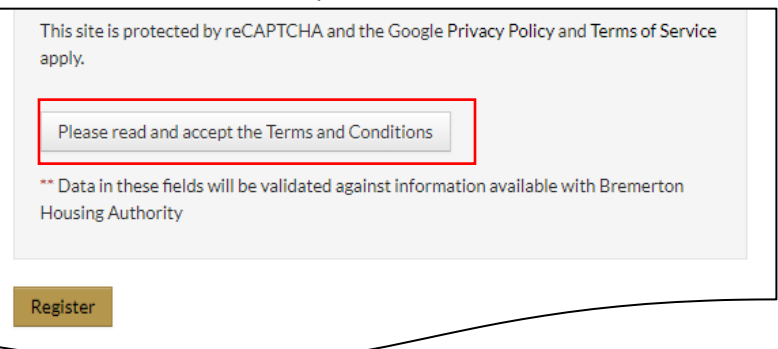

#### 10. Click "Accept" in the Terms and Conditions pop-up box

| or the Services; (b) restrict or terminate your access to                                                                                                    |        |               |   |
|----------------------------------------------------------------------------------------------------|--------|---------------|---|
| w any third party to): (a) engage in commercial use of<br>r otherwise use any portion of the content offered on<br>in or on any content or other material obtained via the<br>e Site or the Services, including, but not limited to, for |        |               | - |
|                                                                                                    | Accept | Do not Accept | ] |

11. Click "Register" when taken back to the registration screen

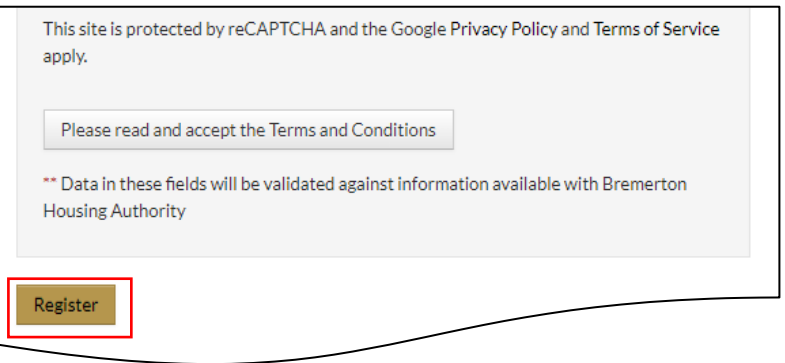

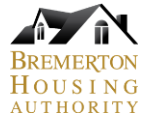

# D. Confirmation of successful registration

- 12. Once "Registration Successful," registration is confirmed in one of two ways:
  - a. If using a registration code (you were already in the BHA system), you will see a "Resident" portal screen where you can:
    - i. See their waiting list status
    - ii. Update their contact details
    - iii. Apply to open waitlists

| BREMERTON<br>HOUSING<br>AUTHORITY                                                                                                    | Call us: (360) 616 - 7132<br>www.bremertonhousing.org/rentcafe |
|----------------------------------------------------------------------------------------------------|----------------------------------------------------------------|
| *                                                                                                    | â (+                                                           |
|                                                                                                    | Logged in as: .                                                |
| ANNOUNCEMENTS X                                                                                                    | QUICK LINKS                                                    |
| New Waitlists are currently closed. Thank you for registering! Although all waitlists are currently closed, they will be opening on Log back into your account at that time to complete the application and save your spot on the BHA and/or Housing Kitsap Housing Choice Voucher (Section 8) waitlists. | I want to:<br>Update Contact Details                           |

b. If not using a registration code, you will see an "Applicant" portal screen where you can:
 i. Apply to open waitlists

| BREMERTON<br>HOUSING<br>AUTHORITY |                                                                                         |              | Call us: (360) 616 - 7132<br>www.bremertonhousing.org/rentcafe |
|-----------------------------------|-----------------------------------------------------------------------------------------|--------------|----------------------------------------------------------------|
| Applications & Ce                 | rtifications<br>Bremerton Housing Authority<br>600 Park Ave<br>Bremerton, WA 98337-1544 |              |                                                                |
| We are sorry, but we are not acce | pting applications at this time. All of our waiting lists are curren                    | ntly closed. |                                                                |

c. You will also receive a confirmation email in your inbox of the email you signed up with.

END

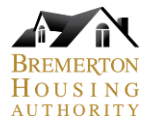